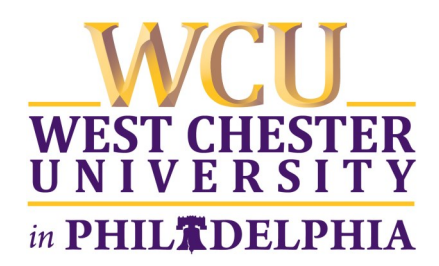

# Scheduling an Appointment with the Success Center

#### Step 1:

Go to mywco.com/philly and click

"Register for an account."

\*Note: You will use a separate password for this system, not the same login information used for your WCU email, MyWCU, and D2L, so you will need to register on this specific site the first time you use the scheduling system.

| West Chester University in<br>Philadelphia |                                                                   |  |  |  |  |
|--------------------------------------------|-------------------------------------------------------------------|--|--|--|--|
| F                                          | First visit? Register for an account.<br>Returning? Log in below. |  |  |  |  |
| E                                          | EMAIL ADDRESS:                                                    |  |  |  |  |
| [<br>[                                     | ASSWORD:                                                          |  |  |  |  |
|                                            | Spring 2018 V                                                     |  |  |  |  |
| C                                          | Check box to <b>stay logged in</b> : 🗏 😨                          |  |  |  |  |
|                                            | LOG IN                                                            |  |  |  |  |

Once you've set up an account, you will be able to simply enter your email address and password, choose the appropriate term from the "choose a schedule" dropdown box, and click "log in."

## Step 2:

Click in the box of the appointment time you'd like (white boxes are available times).

Hint: Click the "Help" button at the top left of the screen for instructions and a guide to the color coding,

|                       |                                                                                                    |                  |                  | WEEKIU | ЈККЕНТ И |        | WEEK - |        |  |
|-----------------------|----------------------------------------------------------------------------------------------------|------------------|------------------|--------|----------|--------|--------|--------|--|
| L HE                  | -  po                                                                                                    |                  |                  |        |          |        |        |        |  |
|                       | To make an appo<br>below.                                                                                                    | intment, click o | n a white square |        |          |        |        |        |  |
| Aug. 24               | To modify or cancel an existing appointment, click<br>on the appointment below or use the "Welcome" menu<br>above.                  |                  | 1:00pm           |        | 2:00     | 3:00pm | 4:00pm |        |  |
| Aug. 25               | To attach a file to an existing appointment, click<br>the yellow folder icon that appears to the left, below<br>the "Welcome" menu. |                  |                  | 1:00pm |          | 2 1    | 3:00pm | 4:00pm |  |
|                       | COLOR LEGEND:                                                                                                    |                  |                  |        |          |        |        |        |  |
| Aug. 26               | Ö Open My Appts. Unavailable                                                                                                    |                  | 1:00pm           | /      | /Opm     | 3:00pm | 4:00pm |        |  |
|                       |                                                                                                    |                  |                  |        |          | 7      |        |        |  |
| Aug. 27:              | MONDAY                                                                                                    | 12:              | :00pm            | 1:00pm | _/       | 2:00pm | 3:00pm | 4:00pm |  |
| Benjami<br>Face-to-fa | in Morgan<br>ace or Online                                                                                                    |                  |                  |        |          |        |        |        |  |
| Cali Tran             |                                                                                                    |                  |                  |        |          |        |        |        |  |
| Marquetta Bond        |                                                                                                    |                  |                  |        |          |        |        |        |  |
| Virginia Carr         |                                                                                                    |                  |                  |        |          |        |        |        |  |

#### Step 3:

Confirm appointment time, select face-to-face or online appointment, fill in course/ assignment information, and click "save appointment."

| ( | wo West Chester University in Philadelphia - Google Chrome Image: Coogle Chrome   Image: Secure   https://wcupa.mywconline.com/reserve.php?type=r&ts=1535346000&resid=&machid=sc5b50e |                                                                                                    |                                        |                  |                                      |
|---|----------------------------------------------------------------------------------------------------|----------------------------------------------------------------------------------------------------|----------------------------------------|------------------|--------------------------------------|
|   |                                                                                                    |                                                                                                    |                                        | &date=08-2       | 4-2018                               |
|   | Fill out the form                                                                                                    | Benjamin Morgan<br>below in order to save this appointment. Questions marked with a * are rea                                                                                                    | quired.                                | ester Univer 🛛 🕻 | 🕅 Registrar : Transfer (             |
|   | Email: bmorgan@wc<br>Location: Room 03 -<br>Bio/Information:<br>Ben Morgan is the As<br>available for 1-to-1 o<br>research, or developin<br>Appointment Limits<br>Time:               | upa.edu<br>– Academic Suite<br>sociate Director of the Student Success Center at WCU in Philadelphia.<br>Ing professional materials such as resumes and personal statements.<br>Exponitments must be between 30 minutes and 2 hours in length.<br>Monday, August 27: 1:30pm * to 2:00pm *               | He is<br>nducting                      |                  | 4:00pm<br>4:00pm<br>4:00pm<br>4:00pm |
|   | Meet Online?                                                                                                    | No - Meet Face-to-Face at the Center <b>*</b><br>Both Online and face-to-face appointments are available. If yo<br>online appointment, log back in to this website approximately five to<br>before the start of your appointment. Then, open this appointment a<br>"Start or Join Online Consultation." | u choose an<br>ten minutes<br>nd click |                  | 4:00pm                               |
|   | What's your<br>program?<br>Who's your<br>professor?<br>In your own<br>words, please<br>describe your<br>ssignment and                                                                 | please select • *                                                                                                    | *                                      |                  | 4:00pm                               |
|   | Cali Tran<br>Marquetta Bond                                                                                                    | SAVE APPOINTMENT CLOSE WINDOW                                                                                                    | -                                      |                  |                                      |

## **Step 4 (Optional):**

If you'd like, click the link in your confirmation message to upload a document.

| Congratulations! You've scheduled your |
|----------------------------------------|
| Success Center appointment.            |

You will receive a confirmation email and will now see your appointment time block in gold on the schedule.

|     | HELP?                          |                                                                |                                                  |                                                              | _ |        |   |  |  |  |
|-----|--------------------------------|----------------------------------------------------------------|--------------------------------------------------|--------------------------------------------------------------|---|--------|---|--|--|--|
|     |                                | To make an appo<br>below.                                      |                                                  |                                                              |   |        |   |  |  |  |
|     | Aug. 24: <b>FRI</b>            | To modify or can<br>on the appointmen<br>above.                | )pm                                              | 2:00pm                                                       | I |        |   |  |  |  |
|     | Aug. 25: <b>SAT</b>            | To attach a file t<br>the yellow folder in<br>the "Welcome" me | o an existing appo<br>con that appears to<br>mu. | existing appointment, click<br>at appears to the left, below |   | 2:00pm |   |  |  |  |
| now |                                | COLOR LEGEND:                                                  |                                                  |                                                              |   |        |   |  |  |  |
| ha  | Aug. 26: SUN                   | Open                                                           | My Appts.                                        | y Appts. Unavailable                                         |   | 2:00pm |   |  |  |  |
| ne  |                                |                                                                |                                                  |                                                              |   |        | _ |  |  |  |
|     | Aug. 27: MO                    | IDAY                                                           | 12:00pm                                          | 12:00pm 1:0                                                  |   | 2:00pm |   |  |  |  |
|     | Benjamin Mo<br>Face-to-face or | rgan<br>Online                                                 |                                                  |                                                              |   |        | Γ |  |  |  |
|     | Cali Tran                      |                                                                |                                                  |                                                              |   |        | Γ |  |  |  |
|     | Marquetta Bo                   | nd                                                             |                                                  |                                                              |   |        | Γ |  |  |  |
|     |                                |                                                                |                                                  | 1 1                                                          |   |        | T |  |  |  |
|     |                                |                                                                |                                                  |                                                              |   |        |   |  |  |  |
|     |                                |                                                                |                                                  |                                                              |   |        |   |  |  |  |